## View Installment Payment In home page, Select Schemes. Eighth menu is View Installment Payment.

**1** This page helps you to view the collection of installment amount for the particular month. Pay Install ment Customer Scheme Create Scheme Customer Mer Assign D Instal Group By Scheme. From Date\* To Date\* Clear Group By No. Group By Date 12/1/16 12/31/16 🗢 Find Phone Number\* nents 👘 Export CSV Custome Name Krisnna Custom Name Custo SI No Close Da Start Date Amount Paid Gold Weight Scheme Name --Select---Swarna Yoga 1 3500.00 0 07-12-2016 gawramma 🐂 Print Reciept Swarna Yoga 2 Laxmi 7795711272 3500.00 0 07-12-2016 Total Scheme Amount Rajatha Yoga 0 0 з Jairam 9901956549 500.00 07-12-2016 Rajatha Yoga 4 Krisnna 9620132267 500.00 0 07-12-2016 Total 8000.00 Arnount Paid Balance 0 8000.00 0 Start Date nount Paid Orientation Portrait 07-12-2016 3500.00 0 07-12-2016 3500.00 0 0 07-12-2016 500.00 0 07-12-2016 500.00 8000.00 To see the details of particular Customer

To the left side of your page you have an option Search by Customer

| Search by Cu                                         | istomer             |                                      |  |  |  |
|------------------------------------------------------|---------------------|--------------------------------------|--|--|--|
| Phone<br>Number*                                     | 795711272           |                                      |  |  |  |
| Customer<br>Name                                     | 7795711272          |                                      |  |  |  |
| Scheme<br>Name                                       | Select              |                                      |  |  |  |
| 🐚 Print R                                            | eciept              |                                      |  |  |  |
| Total<br>Scheme<br>Amount<br>Total<br>Amount<br>Paid |                     | 0<br>3500.00                         |  |  |  |
| Balance                                              |                     |                                      |  |  |  |
| Amount                                               |                     | 0                                    |  |  |  |
| Amount<br>Amount<br>Paid                             | Gold<br>Weight      | 0<br>Start<br>Date                   |  |  |  |
| Amount<br>Amount<br>Paid<br>3500.00                  | Gold<br>Weight<br>O | 0<br>Start<br>Date<br>07-12-<br>2016 |  |  |  |

Text the Phone number of Customer and press Enter, the table will display

| nstallments                                        |             |                  |                       |               |             |                   |            |               |
|----------------------------------------------------|-------------|------------------|-----------------------|---------------|-------------|-------------------|------------|---------------|
| From 12/1/<br>Date*                                | 16          | To<br>Date* 12/  | 31/16                 | ,© Find       | Clear Grou  | up By 🗾 Gri<br>Sc | oup By 🛛 🗧 | Group By Date |
| Installements 📻 Export CSV                         |             |                  |                       |               |             |                   |            |               |
| SI No                                              | Customer ID | Customer<br>Name | Customer<br>Phone No. | Scheme Name   | Amount Paid | Gold Weight       | Start Date | Close Date    |
| 1                                                  |             | Laxmi            | 7795711272            | Swarna Yoga 4 | 3500.00     | 0                 | 07-12-2016 |               |
|                                                    |             |                  |                       |               |             |                   |            |               |
|                                                    |             |                  |                       |               |             |                   |            |               |
|                                                    |             |                  |                       |               |             |                   |            |               |
|                                                    |             |                  |                       |               |             |                   |            |               |
|                                                    |             |                  |                       |               | 3500.00     | 0                 |            |               |
| Export Date                                        |             |                  |                       |               |             |                   |            |               |
| Orientation                                        | ait 🕞 🕌     | <u></u>          |                       |               |             |                   |            |               |
|                                                    |             |                  |                       |               |             |                   |            |               |
| <ul> <li>Search the Customers by scheme</li> </ul> |             |                  |                       |               |             |                   |            |               |
|                                                    |             |                  |                       |               |             |                   |            |               |

Enter the Name of the scheme in column.

| Options                   |                      |                |           | 8    |  |  |
|---------------------------|----------------------|----------------|-----------|------|--|--|
| Search by Cu              | stomer               |                |           |      |  |  |
| Phone<br>Number*          | 9901956549           |                |           |      |  |  |
| Customer<br>Name          | Jairam               |                |           |      |  |  |
| Scheme<br>Name            | Jairam-9901956549-R: |                |           |      |  |  |
| 🐚 🛛 Print Re              | Select<br>Jairam-990 | 1956549-Ra     | ajatha Yo | ga-6 |  |  |
| Total<br>Scheme<br>Amount |                      | 7500           |           | _    |  |  |
| Total<br>Amount<br>Paid   |                      | 500.00         |           |      |  |  |
| Balance<br>Amount         |                      | 7000.00        |           |      |  |  |
| Amount<br>Paid            | Gold<br>Weight       | Start<br>Date  |           |      |  |  |
| 500.00                    | 0                    | 07-12-<br>2016 |           |      |  |  |
| 500.00                    | 0                    |                |           |      |  |  |
|                           |                      |                |           |      |  |  |

The table displays the Customers list of the scheme.

| Installments    |                            |                  |                       |                |                |                  |             |            |
|-----------------|----------------------------|------------------|-----------------------|----------------|----------------|------------------|-------------|------------|
| From Date* 12/7 | 16                         | To Date* 12/7/16 | P                     | Find Ø Clear   | Group By No. 📗 | Group By Scheme. | Group By Da | te 📃       |
|                 | Installements 😓 Export CSV |                  |                       |                |                |                  |             |            |
| SI No           | Customer ID                | Customer Name    | Customer<br>Phone No. | Scheme Name    | Amount Paid    | Gold Weight      | Start Date  | Close Date |
| 1               |                            | Jairam           | 9901956549            | Rajatha Yoga 6 | 500.00         | 0                | 07-12-2016  |            |
|                 |                            |                  |                       |                |                |                  |             |            |
|                 |                            |                  |                       |                |                |                  |             |            |
|                 |                            |                  |                       |                | 500.00         | 0                |             |            |